Android 端末での設定方法(IMAP 編) How to set E-mail app(IMAP)on Android devices

 事前に <u>https://office365.iii.kyushu-u.ac.jp/login</u>からサインインし、以下の手順で 自分の基本メー ルアドレスをメモしておいてください。

Sign in on https://office365.iii.kyushu-u.ac.jp/login in advance and make a note of your Primary Mail Address by the following procedure.

サインイン方法 / Guide for Sign-in

https://office365.iii.kyushu-u.ac.jp/qdai-only/index.php/sign\_in/

⑧をクリックすると自分の名前と基本メールアドレスが表示されます。

Q ŝ こんにちは アプリ Office のインストール ~ 0 w N s 🔊 Т ХI Р 🗿 Outlook OneDrive Word Excel PowerPoint OneNote SharePoint Teams .... Q 8 マイアカウント × こんにちは ● 検索 アプリ Office のインストール ~ @m.kvushu-u.ac.i 0 w X Р 🗄 プロファイル Outlook OneDrive Word Excel PowerPoint マイアカウント サインアウト N s 🔊 TB N

Click B to display your name and Primary Mail Address.

例として[K-9 Mail] を Google Play で検索してインストールし、起動します。
Search [K-9 Mail] as an example on Google Play, install it, and launch it.

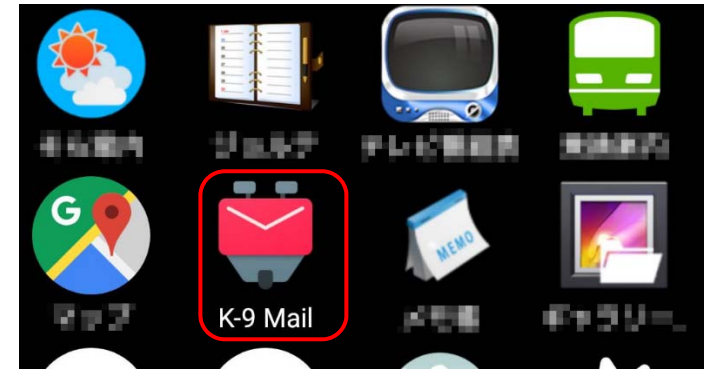

2. 全学基本メールアドレスと SSO-KID のパスワードを入力し、[次へ]をタップします。

Enter the Primary mail address of the university and the password of SSO-KID.then tap [Next].

| 🛗 🕀 🔼 🥏 🎆  | 🕀 ŧ⁴₁₄ 84% 🗖 15:45 |
|------------|--------------------|
| 🐳 電子メールセット | アップ                |
|            |                    |
|            |                    |
|            |                    |
|            |                    |
|            |                    |
| メールアドレス    |                    |
| パスワード      |                    |
| 🗌 パスワードを表示 |                    |
| ✔ 拡張設定     |                    |
|            |                    |
|            |                    |
|            |                    |
|            |                    |
|            |                    |
|            |                    |
| 手動設定       | 次へ                 |
|            |                    |

次に[IMAP サーバ]をタップします。
Then tap IMAP server.

| 💓 🌐 🌲 🕑 🗷 \cdots 🕑 🗇 🕍 83% 🛢 15:46 |
|------------------------------------|
| 🐳 メールアカウント種類の選択                    |
| 受信メールサーバの種類を選択して下さい                |
| IMAP サーバ                           |
| POP3 サーバ                           |
| Exchange サーバ(WebDAV)               |
|                                    |
|                                    |
|                                    |
|                                    |
|                                    |
|                                    |
|                                    |
|                                    |
|                                    |

4. 以下の項目を入力し、[次へ]をタップします。

Enter the following fields and tap [Next].

| 項目 Items                        | 設定情報 Setting information                                                                                                    |  |
|---------------------------------|----------------------------------------------------------------------------------------------------|--|
| パスワード Password                  | SSO-KID のパスワード SSO-KID password                                                                                                    |  |
| IMAP サーバ<br>IMAP Server         | outlook.office365.com                                                                                                    |  |
| セキュリティの種類<br>Types of Security  | SSL/TLS                                                                                                    |  |
| ポート Port                        | 993                                                                                                    |  |
| アカウント名<br>User Name             | ご自身の <u>SSO-KID</u> @kyushu-u.ac.jp<br>メールアドレスではないので注意! Note: not your mail address!<br>@kyushu-u.ac.jp を忘れないこと Do not forget @kyushu-u.ac.jp |  |
| 認証タイプ<br>Authentication<br>type | パスワード<br>Password                                                                                                    |  |

| 🚺 📟 🖹 🛱 👂 🙆 ··· 🕒 🛈 ≑‴ி 83% 🗎 15:47 |
|-------------------------------------|
| 🐳 受信メールサーバ設定                        |
| IMAP サーバ                            |
| outlook.office365.com               |
| 保護された接続                             |
| SSL/TLS を使用する                       |
| ポート                                 |
| 993                                 |
| アカウント名                              |
| 124144411 @kyushu-u.ac.jp           |
| 認証タイプ                               |
| パスワード                               |
| パスワード                               |
| •••••                               |
| ✓ IMAP名前空間を自動検出                     |
| IMAP ルートフォルダパス                      |
|                                     |
| ネットワーク経由で圧縮:                        |
| 次へ                                  |
|                                     |
|                                     |

5. 以下の項目を入力し、[次へ]をタップします。

Enter the following fields and tap [Next].

| 項目 Items                       | 設定情報 Setting information                                                                                                    |
|--------------------------------|----------------------------------------------------------------------------------------------------|
| SMTP サーバ<br>SMTP Server        | smtp.office365.com                                                                                                    |
| セキュリティの種類<br>Types of Security | STARTTLS                                                                                                    |
| ポート Port                       | 587                                                                                                    |
| アカウント名<br>User Name            | ご自身の <u>SSO-KID</u> @kyushu-u.ac.jp<br>メールアドレスではないので注意! Note: not your mail address!<br>@kyushu-u.ac.jp を忘れないこと Do not forget @ kyushu-u.ac.jp |
| セキュリティ設定<br>security settings  | パスワード<br>password                                                                                                    |

| ال 🖼 🐑 🚯 🛲 🗮 کې \cdots 🕑 🖄 📲 80% 🖹 15:57 |
|------------------------------------------|
| 🝑 送信メールサーバ設定                             |
| SMTP サーバ                                 |
| smtp.office365.com                       |
| 保護された接続                                  |
| STARTTLS を使用する                           |
| ポート                                      |
| 587                                      |
| ✓ このサーバは認証が必要                            |
| アカウント名                                   |
| @kyushu-u.ac.jp                          |
| セキュリティ設定                                 |
| パスワード                                    |
| パスワード                                    |
| •••••                                    |
|                                          |
|                                          |
|                                          |
|                                          |
|                                          |
|                                          |

6. 受信メールを表示する件数を 1000 件などにし、[次へ]をタップします。 Set the number of incoming e-mails to 1000, etc., and tap [Next].

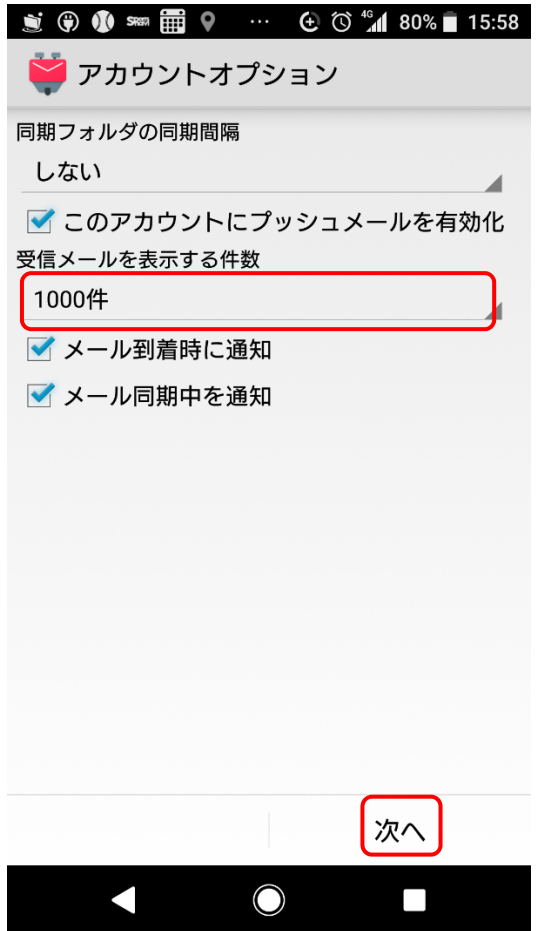

- 最後に自分の名前を入力して、[完了]をタップします。
Finally, enter your name and tap Done.

| 🚊 🚱 🐠 📟 🧮 🗣 ··· 💽 🛈 ∔ 📶 79% 🖬 15:59 |
|-------------------------------------|
| 🐳 電子メールセットアップ                       |
|                                     |
|                                     |
|                                     |
|                                     |
|                                     |
| 8700 B. C. D                        |
| 名前を入力します (送信メールの表示名                 |
|                                     |
|                                     |
|                                     |
|                                     |
|                                     |
|                                     |
|                                     |
|                                     |